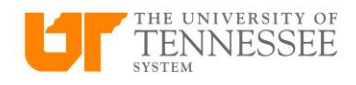

## Adding an Entry Delegate for Expense

To add a delegate, start in the Expense screen and click on the gear in the upper right-hand corner.

|          | Travel and Ex     | penses owner                    | Remi McMillan | ×                                                         |            |                                                            |                 |                                                       |            |                                                            |                 |                                                    | ् 🌣     |
|----------|-------------------|---------------------------------|---------------|-----------------------------------------------------------|------------|------------------------------------------------------------|-----------------|-------------------------------------------------------|------------|------------------------------------------------------------|-----------------|----------------------------------------------------|---------|
| C        | Expense Reports   |                                 |               |                                                           |            |                                                            |                 |                                                       |            |                                                            |                 |                                                    | See All |
| r<br>1   | +                 | Not Submitted<br>UT000252708104 |               | Pending Approval<br>UT000246862765<br><b>Trip To Ohio</b> |            | Pending Approval<br>UT000252021192<br><b>Card Increase</b> |                 | Pending Approval<br>UT000252021187<br>Memphis Meeting |            | Pending Approval<br>UT000250605494<br><b>Card Increase</b> |                 | Pending Approv<br>UT00025060548-<br>Travel Card Re | >       |
| <u> </u> | Create Report     | Updated 17 hours ago            |               | Assigned to manager                                       | 4 days ago | Assigned to manager 4                                      | days ago        | Assigned to manager                                   | 4 days ago | Assigned to manager 5 d                                    | ays ago         | Assigned to ma                                     |         |
| \$X      | Available Expense | <sup>1 item</sup><br>Items (1)  | 50.00 USD     | 1 item                                                    | 100.00 USD | 1 item                                                     | <b>0.00</b> USD | 4 items                                               | 620.50 USD | 1 item                                                     | <b>0.00</b> USD | 1 item                                             |         |
|          | Actions ~ + Creat | e Item                          |               |                                                           |            |                                                            |                 |                                                       |            |                                                            |                 |                                                    |         |

## In the drop-down menu, select Manage Delegates

| _ | ् 🗶                                 | Ł |
|---|-------------------------------------|---|
|   | Advanced Search                     | I |
|   | Manage Bank Accounts                | Г |
|   | Manage Delegates                    | ш |
|   | View Cumulative Mileage             |   |
|   | Create Expense Items in Spreadsheet |   |
|   | Take the Product Tour               |   |
|   | Travel Card Po                      |   |

## Click the plus icon

| Deleg          | ates and Permissions @                                                  |                |
|----------------|-------------------------------------------------------------------------|----------------|
| MM<br>Training |                                                                         |                |
|                | Shruti Maurer<br>sendmail-test-discard@oracle.com<br>Adjunct Instructor | Valid 8/6/2024 |
|                | Zebulon Adams<br>sendmail-test-discard@oracle.com<br>Medical Resident   | Valid 8/6/2024 |

In the search field, start typing the name of the person you are looking for and you can click on that name. If you do not see the person you are looking for, click on the magnifying glass and you can search by name, email or do an advanced search in the upper right corner. There are multiple search options to choose from. If you search by name, make sure that the first letter is capitalized.

When you find the appropriate delegate, click on their name and click save.

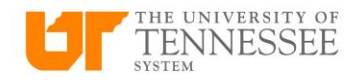

## Managing an Entry Delegate for Expense

To manage a delegate, select the delegate you want to remove and click the X to deactivate.

| ≡          | dash                                                                    |                |
|------------|-------------------------------------------------------------------------|----------------|
| Deleg      | ates and Permissions ⑦                                                  |                |
| <b>M</b> ۳ | + × Active -                                                            |                |
|            | Shruti Maurer<br>sendmall-lest-discard@oracle.com<br>Adjunct Instructor | Valid 8/6/2024 |
|            | Section Adams<br>sendmail-test-discard@oracle.com<br>Medical Resident   | Valid 8/6/2024 |

You will receive a pop-up warning to confirm if you want to remove. Click yes and save.

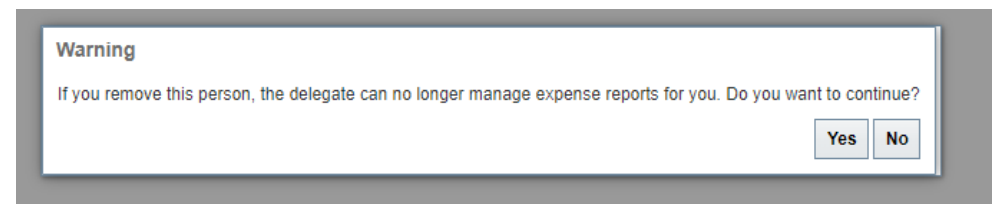

The validity dates will now be updated and show the beginning and end date.

| Valid 8/7/2024            |  |
|---------------------------|--|
| Valid 8/6/2024 - 8/7/2024 |  |
| Valid 8/6/2024            |  |